## How to Register for the USA Ultimate Day Camps

We hope this document will make the registration process easier. If you have questions about completing payment for the camp after you have already registered your camp for camp, then I recommend going directly to step six on page four.

Make sure your camper has a free USA Ultimate username and password. You can sign up for a USA Ultimate username here, <u>play.usaultimate.org/members/login</u>, with an email address that is unique to the participant and is not shared with another USA Ultimate username.
 \*A USA Ultimate username and password may have been created for your camper, if he/she participated in the camp previously. If you are uncertain of your camper's username and password or having difficulty with the process, please contact USA Ultimate Youth and Education Programs Coordinator Sarah Powers at <u>sarah@hq.usaultimate.org</u> or 719-219-8332 x133.

|                             | Login T                  |                 | unt                     |                     |
|-----------------------------|--------------------------|-----------------|-------------------------|---------------------|
|                             | Login i                  | o Tour Acco     | unt                     |                     |
|                             | Username                 |                 |                         |                     |
|                             | Password                 |                 |                         |                     |
|                             | Rem                      | ember Me        |                         |                     |
|                             | Forg                     | ot Password?    |                         |                     |
|                             |                          | SUBMIT          |                         |                     |
|                             |                          |                 |                         |                     |
| laving trouble accessing yo | our account? Contact mei | nbership@usault | imate.org. Please do no | t create a new acco |
|                             |                          |                 |                         |                     |
|                             |                          |                 |                         |                     |
|                             |                          |                 |                         |                     |
|                             | Now to I                 |                 | matai                   |                     |

Welcome to the USA Ultimate user account system!

 Once you login to your camper's USA Ultimate member account, make sure you have signed the online waiver for your camper on the USA Ultimate member account home page or you will not be able to sign him/her up for camp.

## Welcome to Your USA Ultimate Account!

| If you have any questions about your account features, please see the <u>Members Help</u> listed in the Quick Links on the left of this page or contact <u>membership@usaultimate.org</u> . |                             |                                |                                     |                                      |                    |        |
|----------------------------------------------------------------------------------------------------|-----------------------------|--------------------------------|-------------------------------------|--------------------------------------|--------------------|--------|
| VIEW / EDIT YOUR INFORMATION                                                                                                    |                             |                                |                                     |                                      |                    |        |
| No membersh<br>RENEW MEMBE                                                                                                    | nip<br>ERSHIP               |                                |                                     |                                      |                    |        |
| 12<br>(),                                                                                                    |                             |                                | Bu                                  |                                      | 13                 |        |
| PENDING<br>ACTIONS /<br>NOTIFICATIONS                                                                                                    | CLINICS &<br>CERTIFICATIONS | PRINT MY<br>MEMBERSHIP<br>CARD | WAIVER WILL<br>EXPIRE<br>12/31/2016 | PAY MY DUES /<br>USAU<br>MEMBERSHIPS | MAKE A<br>DONATION | VOTING |
| Y                                                                                                    |                             |                                |                                     |                                      |                    |        |
| AWARDS                                                                                                    | EVENT<br>CALENDAR           | VOLUNTEER<br>ROLE \$           |                                     |                                      |                    |        |

3. To register your camper for camp, click on 'Player Details' under 'My Player Account'.

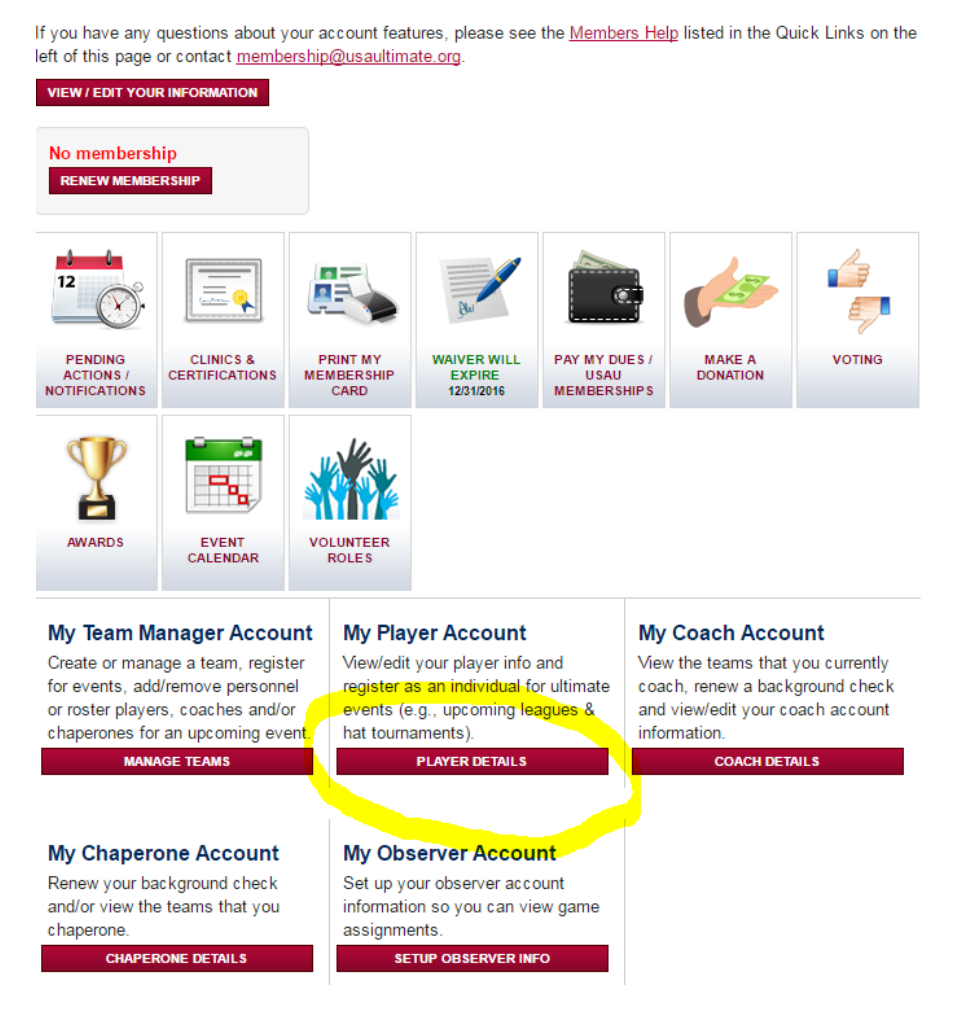

## Welcome to Your USA Ultimate Account!

4. Once on the 'My Player Account' page click 'Register for Individual Events'.

## My Player Account

From this page, you can access your player information, confirm your status for upcoming events and view event information for teams you are on.

To register for a league or hat tournament, click "Register for Leagues" below. Once you are placed on a team for that event, you will see the team listed below.

| GO BACK TO MEMBER HOME                                    |        | VIEW / EDIT PLAYER INFORMATION | REGISTER FOR INDIVIDUAL EVENTS |         |       |           |
|-----------------------------------------------------------|--------|--------------------------------|--------------------------------|---------|-------|-----------|
| My Teams                                                  |        |                                |                                |         |       |           |
|                                                           | Season | Team Name                      |                                | City    | State | _         |
| â 😳                                                       | 2015   | HS Regionals Test Team         |                                | Boulder | CO    | Confirmed |
| <b>≗</b> , ≝₀                                             | 2015   | Josh testing                   |                                | test    | AL    | Confirmed |
| <u>}</u> 🗟                                                | 2016   | Josh testing                   |                                | test    | KS    | Confirmed |
| My Events                                                 |        |                                |                                |         |       |           |
| You Currently Have No Events Which You Are Registered For |        |                                |                                |         |       |           |

5. Choose the state where the camp is being held, Colorado. You will then only see the Colorado camps listed. Click 'Register 'next to the camp(s) you would like to sign up your camper. You will then be directed to a page asking how you heard about the camp and then on to the PayPal payment page.

\* Be sure that your camper is the appropriate age for the camp or you will not be able to sign him/her up for camp.

Select the event and division you wish to register for. Use the state dropdown to help locate the event you wish to register for. For some events you may be required to make payments in order to register for the event. Sign your waiver. Update your account info (DOB, gender, etc) HERE. BACK TO MY PLAYER ACCOUNT Colorado Location State Division: Jun 13, 2016 - Jun 16, Youth Camp 2016 USA Ultimate Boulder Half-Day Camp: 6/13-6/16 Boulder CO - Mixed 2016 REGISTER Jun 20, 2016 - Jun 23, 2016 USA Ultimate Boulder Full Day Camp: 6/20-6/23 Boulder CO Division: 2016 Vouth Camp - Mixed REGISTER Division: Vouth Camp Jun 20, 2016 - Jun 23, 2016 USA Ultimate Boulder Girls Only! Half-Day со Boulder 2016 - Mixed Camp: 6/20-6/23 REGISTER Jul 05, 2016 - Jul 08, 2016 USA Ultimate Denver Half-Day Camp: 7/5-7/8 CO Division: Denver 2016 Youth Camp - Mixed REGISTER Division: Jul 12, 2016 - Jul 15, Youth Camp 2016 USA Ultimate Denver Full Day Camp: 7/12-7/15 CO Denver 2016 - Mixed REGISTER Jul 12, 2016 - Jul 15, 2016 USA Ultimate Denver Girls Only! Half-Day CO Division: Denver 2016 Camp: 7/12-7/15 Youth Camp - Mixed REGISTER

6. If are having difficulty completing the payment for the camp, then you will need to repeat steps three through five. When you make it to step five, you will see a 'Pay Now' button instead of the 'Register' button next to the camp you have already registered your camper for. Click 'Pay Now', so you can be taken to the PayPal payment page and complete the payment. You will receive an email from PayPal, once you have completed the payment.

If you still have difficulties completing the payment, please feel free to call Sarah at 719-219-8322 x133 to complete the payment over the phone.

| Home > Register for Events - Individual Registration                                                                                                    |                                                                 |            |       |                                                |  |  |
|----------------------------------------------------------------------------------------------------|-----------------------------------------------------------------|------------|-------|------------------------------------------------|--|--|
| Select the event and division you wish to register for. Use the state dropdown to help locate the event you wish to register for. For some events you may be required to make payments in order to register for the event. <u>Sign your waiver</u> . Update your account info (DOB, gender, etc) <u>HERE</u> . |                                                                 |            |       |                                                |  |  |
| BACK TO MY PLAYER ACC                                                                                                    | COUNT                                                           | Colorado   |       | ~                                              |  |  |
| Event Dates                                                                                                    |                                                                 | Location   | State |                                                |  |  |
| Jun 19, 2017 - Jun<br>22, 2017                                                                                                    | 2017 USA Ultimate Boulder Full Day Camp:<br>6/19-6/22           | Boulder    | со    | Division:<br>Youth Camp -<br>Mixed<br>REGISTER |  |  |
| Jun 26, 2017 - Jun<br>29, 2017                                                                                                    | 2017 USA Ultimate Broomfield High School Day<br>Camp: 6/26-6/29 | Broomfield | со    | PAY NOW                                        |  |  |
| Jul 10, 2017 - Jul 13,<br>2017                                                                                                    | 2017 USA Ultimate Denver Full Day Camp:<br>7/10-7/13            | Denver     | со    | Division:<br>Youth Camp -<br>Mixed<br>REGISTER |  |  |